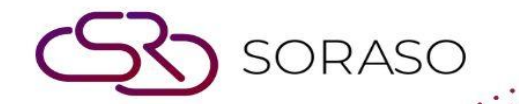

# Manual

# **POS-Report User Guide**

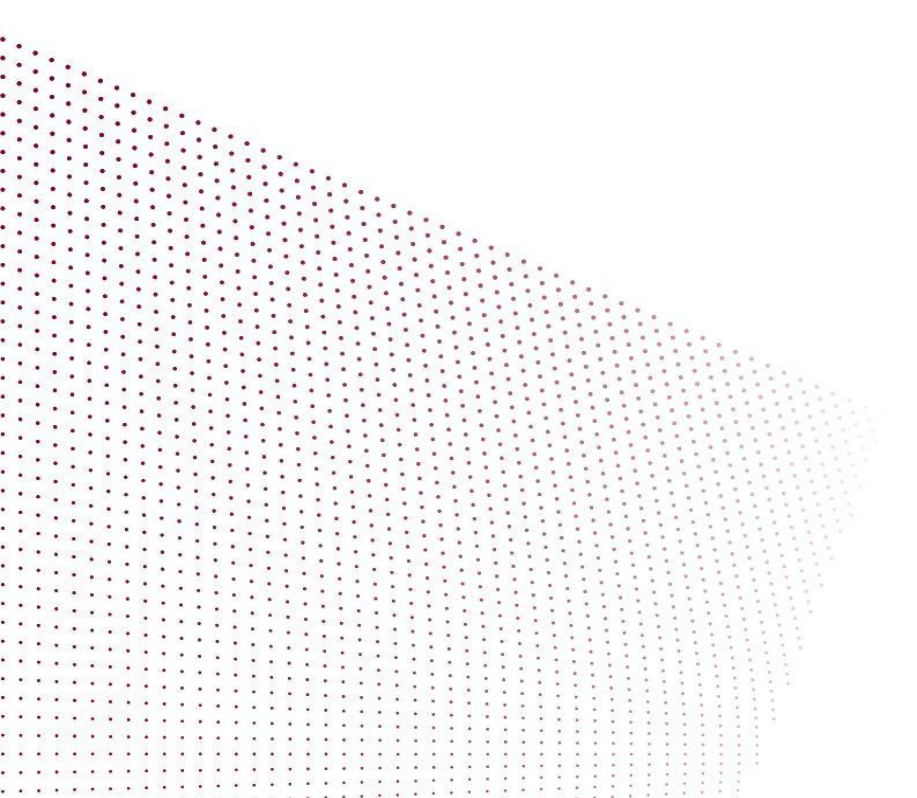

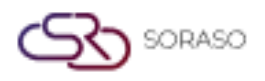

# TABLE OF CONTENTS

| Daily Income Report             | 03 |
|---------------------------------|----|
| Item Sales Report Daily by Item | 04 |
| Posting Journal Report          | 05 |
| Cancel Check Report             | 06 |
| F&B Revenue Report              | 07 |
| Void Check Report               | 07 |

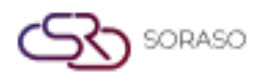

### 1. Overview

This document provides a comprehensive guide for using the POS Report system. It includes step-by-step instructions for generating reports such as daily income, item sales, posting journal, and custom reports. Users can access the POS Report via a web browser and navigate to different types of reports to monitor operational and financial data.

#### 2. Daily Income Report

This report summarizes daily revenue for a selected date.

To perform the task:

Г

- 1. Select the date range (From Date to Date)
- 2. Click "View" to preview the report

| Smart Sora<br>Formula: | aso Hotel 3<br>01/01/2025-18/06/2025/Filter :E | By Default | Daily Inco   | me Report |              | Page(s) :2/2<br>Print Date :18/06/2025 15:52<br>Print by :ADMIN S. |            |              |  |  |
|------------------------|------------------------------------------------|------------|--------------|-----------|--------------|--------------------------------------------------------------------|------------|--------------|--|--|
| Tran. Code             | Tran. Name                                     | Qty        | Amount       | Discount  | Net Amt.     | Service AMT                                                        | Vat Amt.   | Total AMT.   |  |  |
| 601                    | LIMOUSINE                                      | 2          | 1,250.00     | 0.00      | 1,250.00     | 0.00                                                               | 0.00       | 1,250.00     |  |  |
| 602                    | GIFT SHOP                                      | 3          | 5,000.00     | 0.00      | 5,000.00     | 0.00                                                               | 0.00       | 5,000.00     |  |  |
| 603                    | MISCELLANCEOUS                                 | 1          | -1,000.00    | 0.00      | -1,000.00    | 0.00                                                               | 0.00       | -1,000.00    |  |  |
| 607                    | MAINTAINANCE                                   | 1          | 1,000.00     | 0.00      | 1,000.00     | 0.00                                                               | 0.00       | 1,000.00     |  |  |
|                        | Summary                                        |            | 620,567.00   | 0.00      | 535,568.99   | 49,186.26                                                          | 35,799.66  | 620,567.00   |  |  |
|                        | Total Summary                                  |            | 2,440,118.11 | 0.00      | 2,094,609.24 | 195,738.92                                                         | 148,644.79 | 2,440,118.11 |  |  |
| Payment :<br>Payment   | Front :                                        |            |              |           |              |                                                                    |            |              |  |  |
| 1101203                | Bank Tranfer BAY1                              | 34         | 933,106.10   | 0.00      | 933,106.10   | 0.00                                                               | 0.00       | 933,106.10   |  |  |
| 1101301                | Cash Payment APT1                              | 8          | 49,500.01    | 0.00      | 49,500.01    | 0.00                                                               | 0.00       | 49,500.01    |  |  |
| 1101302                | Cash Payment APT2                              | 1          | 44,000.00    | 0.00      | 44,000.00    | 0.00                                                               | 0.00       | 44,000.00    |  |  |
| 1101305                | Cash Payment RRD                               | 14         | 136,140.00   | 0.00      | 136,140.00   | 0.00                                                               | 0.00       | 136,140.0    |  |  |
| 1101901                | Credit Card APT1                               | 4          | 105,700.00   | 0.00      | 105,700.00   | 0.00                                                               | 0.00       | 105,700.0    |  |  |
| 1101905                | Credit Card RRD                                | 4          | 39,299.00    | 0.00      | 39,299.00    | 0.00                                                               | 0.00       | 39,299.0     |  |  |
| 2101101                | Bank Tranfer KBANK                             | 26         | 569,695.00   | 0.00      | 569,695.00   | 0.00                                                               | 0.00       | 569,695.0    |  |  |
| 7000                   | Deposit Advance Payment                        | 18         | 257,445.00   | 0.00      | 257,445.00   | 0.00                                                               | 0.00       | 257,445.0    |  |  |
| 7001                   | Deposit Damage Payment                         | 1          | 100.00       | 0.00      | 100.00       | 0.00                                                               | 0.00       | 100.0        |  |  |
| 7002                   | Deposit Contract Payment                       | 15         | 211,999.00   | 0.00      | 211,999.00   | 0.00                                                               | 0.00       | 211,999.0    |  |  |
| 7003                   | Deposit Utility Payment                        | 2          | 1,000.00     | 0.00      | 1,000.00     | 0.00                                                               | 0.00       | 1,000.0      |  |  |
| 7004                   | Deposit Other Payment                          | 10         | 6,600.00     | 0.00      | 6,600.00     | 0.00                                                               | 0.00       | 6,600.0      |  |  |
| 7100                   | Deposit Advance Refund                         | 7          | -138,500.00  | 0.00      | -138,500.00  | 0.00                                                               | 0.00       | -138,500.0   |  |  |
| 7102                   | Deposit Contract Refund                        | 8          | -108,999.00  | 0.00      | -108,999.00  | 0.00                                                               | 0.00       | -108,999.0   |  |  |
| 7103                   | Deposit Utility Refund                         | 2          | -1,000.00    | 0.00      | -1,000.00    | 0.00                                                               | 0.00       | -1,000.0     |  |  |
| 7104                   | Deposit Other Refund                           | 4          | -2,500.00    | 0.00      | -2,500.00    | 0.00                                                               | 0.00       | -2,500.0     |  |  |
| 801                    | CASH PAYMENT                                   | 26         | 418,929.00   | 0.00      | 418,929.00   | 0.00                                                               | 0.00       | 418,929.0    |  |  |
| 900                    | CASH REFUND                                    | 25         | -235,645.00  | 0.00      | -235,645.00  | 0.00                                                               | 0.00       | -235,645.0   |  |  |
|                        | Summary                                        |            | 2,286,869.11 | 0.00      | 2,286,869.11 | 0.00                                                               | 0.00       | 2,286,869.1  |  |  |
|                        | Total Summary                                  |            | 2,286,869.11 | 0.00      | 2,286,869.11 | 0.00                                                               | 0.00       | 2,286,869.1  |  |  |

Note: The report provides a snapshot of daily POS income across all outlets.

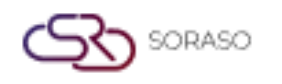

## 3. Item Sales Report Daily by Item

Displays sales figures by individual item for a selected day.

- To perform the task:
  - 1. Select Posted Date
  - 2. Select Outlet
  - 3. Select Shift (e.g., lunch, dinner)
  - 4. Select Group and Subgroup
  - 5. Select Waiter and Cashier
  - 6. Select Order Type and Revenue Type
  - 7. Choose sorting option: Code, Name, Quantity, Total Sales, Total Discount, Gross Sales
  - 8. Choose Ascending or Descending
  - 9. Choose Layout: by Item or by Group
  - 10. Click "View" to preview report

| Itom Sales Banast Daily By Itom                                                                         |                    |        |                 |                  |               |                 |                 |  |  |  |  |  |  |  |
|----------------------------------------------------------------------------------------------------|--------------------|--------|-----------------|------------------|---------------|-----------------|-----------------|--|--|--|--|--|--|--|
|                                                                                                    | Item Sale          | s Repo | ort Daily By It | em               |               |                 |                 |  |  |  |  |  |  |  |
| QA Soraso 1                                                                                             |                    |        |                 |                  |               |                 |                 |  |  |  |  |  |  |  |
| OA Soraso 1 กรุงเทพม                                                                                    | หานค               |        |                 | Pa               | age(s) :1/4   |                 |                 |  |  |  |  |  |  |  |
| โทร(Tel.) .                                                                                             |                    |        |                 | Pr               | int Date :18/ | 06/2025 15:57   |                 |  |  |  |  |  |  |  |
| เลขประจำด้วผู้เสียภาษี(                                                                                 | FaxID) 9999966666  | 56     |                 | Pr               | int by :QA TE | STER            |                 |  |  |  |  |  |  |  |
| Parameter Posted Date: 01/01/2025-18/06/20                                                              | 25/Ascending By It | tem    |                 |                  |               |                 |                 |  |  |  |  |  |  |  |
| Code/Outlet:All/Shift:All/Group:All/SubGroup:All/Waiter:All/Cashier:All/Order Type:All/Revenue Type:All |                    |        |                 |                  |               |                 |                 |  |  |  |  |  |  |  |
| Item Name                                                                                               | Size               | Qty.   | Unit Price      | Total Sales      | Disc. Amt.    | Total           | Total Net       |  |  |  |  |  |  |  |
| Order Type: Dine In                                                                                     |                    |        |                 |                  |               |                 |                 |  |  |  |  |  |  |  |
| 1 Food                                                                                                  |                    |        |                 |                  |               |                 |                 |  |  |  |  |  |  |  |
| 10 BEARKFAST                                                                                            |                    |        |                 |                  |               |                 |                 |  |  |  |  |  |  |  |
| ABF02 ABF Adult                                                                                         | Normal             | 4      | 400.00          | 400.00           | 100.00        | 353.10          | 300.00          |  |  |  |  |  |  |  |
| ABF02 ABF Adult                                                                                         | Normal             | 1      | 123.00          | 123.00           | 0.00          | 144.77          | 123.00          |  |  |  |  |  |  |  |
| ABF02 ABF Adult                                                                                         | Normal             | 1      | 150.00          | 150.00           | 0.00          | 176.55          | 150.00          |  |  |  |  |  |  |  |
| ABF03 ABF Children                                                                                      | Normal             | 6      | 0.00            | 0.00             | 0.00          | 0.00            | 0.00            |  |  |  |  |  |  |  |
| ABF03 ABF Children                                                                                      | Normal             | 286    | 16,800.00       | 42,900.00        | 375.00        | 50,051.95       | 42,525.00       |  |  |  |  |  |  |  |
| ABF04 ABF Complimentary                                                                                 | Normal             | 1      | 0.00            | 0.00             | 0.00          | 0.00            | 0.00            |  |  |  |  |  |  |  |
| ABF04 ABF Complimentary                                                                                 | Normal             | 795    | 17,250.00       | 119,250.00       | 375.00        | 139,915.90      | 118,875.00      |  |  |  |  |  |  |  |
| ABF01 ABF RoomS                                                                                         | xtra Larg          | 2      | 400.00          | 400.00           | 0.00          | 470.80          | 400.00          |  |  |  |  |  |  |  |
| ABF01 ABF RoomS                                                                                         | Large              | 62     | 14,260.00       | 14,260.00        | 0.00          | 16,784.02       | 14,260.00       |  |  |  |  |  |  |  |
| Total Sub Group Code                                                                                    |                    | 1,158  |                 | 177,483          | 850           | 207,897         | 176,633         |  |  |  |  |  |  |  |
| 100 Appetizers                                                                                          |                    |        |                 |                  |               |                 |                 |  |  |  |  |  |  |  |
| 100004 a,bc" 'ย่า\เ!มีดม/ *ะม่วงหิม@%                                                                   | Normal             | 329    | 23,310.00       | 60,865.00        | 555.00        | 70,986.47       | 60,310.00       |  |  |  |  |  |  |  |
| พานด์" +                                                                                                |                    |        |                 |                  |               |                 |                 |  |  |  |  |  |  |  |
| 100002 Chả giò cá thu Mae Klong                                                                         | Normal             | 1,363  | 256,500,000.00  | 2,044,500,000.00 | 1,625,000.00  | ,389,162,875.00 | 129,875,000.00  |  |  |  |  |  |  |  |
| 100098 Mì Udon xào mực cay sốt cay                                                                      | Normal             | 39     | 5,605.00        | 11,505.00        | 0.00          | 13,541.58       | 11,505.00       |  |  |  |  |  |  |  |
| 100001 Miang Pla Tu Amphawa                                                                             | Normal             | 659    | 167,000,000.00  | 659,000,000.00   | 7,750,000.00  | 766,521,250.00  | \$51,250,000.00 |  |  |  |  |  |  |  |
| 100007 ใบชะพล                                                                                           | Normal             | 1      | 44.00           | 44.00            | 0.00          | 51.79           | 44.00           |  |  |  |  |  |  |  |
| 100007 ใบชะพลู                                                                                          | Normal             | 1      | 56,565.00       | 56,565.00        | 0.00          | 66,577.01       | 56,565.00       |  |  |  |  |  |  |  |
| 100005 ไก่ทอดชอสมะนาว                                                                                   | Normal             | 180    | 3,025.00        | 49,500.00        | 0.00          | 58,261.65       | 49,500.00       |  |  |  |  |  |  |  |
| 100003 ทอดมันปลากรายหอยหลอด                                                                             | Normal             | 972    | 66,800,000.00   | 388,800,000.00   | 3,000,000.00  | 454,086,600.00  | 185,800,000.00  |  |  |  |  |  |  |  |
| 100006 50 1010000                                                                                       | Normal             | 20     | 2 200 00        | 5 500 00         | 0.00          | 6 473 60        | 5 500 00        |  |  |  |  |  |  |  |

Note: Useful for analyzing item-level performance and sales trends.

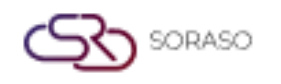

### 4. Posting Journal Report

Shows detailed journal entries of POS transactions.

To perform the task:

- 1. Select Posted Date
- 2. Select Outlet
- 3. Choose to sort by Check Bill or WB No.
- 4. Click "View" to preview the report

|                                                                                      | Smart Soraso Hotel  | 3                                      |         | Posting Journal Repo | rt         |         |                    |                             |               |  |  |  |  |
|--------------------------------------------------------------------------------------|---------------------|----------------------------------------|---------|----------------------|------------|---------|--------------------|-----------------------------|---------------|--|--|--|--|
|                                                                                      | MONTHLY_Q กรุงเท    | พมหานคร Thail                          |         |                      |            |         | Page(s)<br>Printed | : 1/1<br>: 18/06/2025 17:09 | By : ADMIN S. |  |  |  |  |
|                                                                                      | โทร(Tel.) (Address) | Telephone}                             |         |                      |            |         |                    |                             |               |  |  |  |  |
| ເສນປະະ3າສັນຢູ່ເສັຍກາອີ(TaxID) {CompanyTaxID}                                         |                     |                                        |         |                      |            |         |                    |                             |               |  |  |  |  |
| Parameter : Posted Date: 01/02/2025-18/06/2025/Outlet: ALL/Sort By: Check no/Bill no |                     |                                        |         |                      |            |         |                    |                             |               |  |  |  |  |
|                                                                                      |                     |                                        |         |                      |            |         |                    |                             |               |  |  |  |  |
| Check no./Bill no. Wristband                                                         | i no. Item Code     | Item Name                              | Size    | Qty                  | Unit Price | Total   | Туре               | Outlet                      | User          |  |  |  |  |
| 02/03/2025                                                                           |                     |                                        |         |                      |            |         |                    |                             |               |  |  |  |  |
| 2-992503020000                                                                       | 10102               | Baked New Zealand mussel with cheese   | Normal  | 1                    | 200.00     | 200.00  | Revenue            | Room Service M              | SK SMF        |  |  |  |  |
| 1                                                                                    |                     |                                        |         |                      |            |         |                    |                             |               |  |  |  |  |
| 2-992503020000                                                                       | 10103               | Pooh Beach Deep-fried shrimp           | Normal  | 1                    | 200.00     | 200.00  | Revenue            | Room Service M              | SK SMF        |  |  |  |  |
| 1                                                                                    |                     |                                        |         |                      |            |         |                    |                             |               |  |  |  |  |
| 2-992503020000                                                                       |                     | City Hotel 1                           |         |                      |            | -400.00 | Payment            | Room Service M              | SK SMF        |  |  |  |  |
| 1 2.992503020000                                                                     | 10102               | Baked New Zealand mussel with cheese   | Normal  | -1                   | 200.00     | -200.00 | Revenue            | Room Service M              | SK SMF        |  |  |  |  |
| 2                                                                                    | 10102               | barea nen zealana masar mar eneese     |         | -                    | 200.00     | 200.00  | nerende            |                             |               |  |  |  |  |
| 2-992503020000                                                                       | 10103               | Pooh Beach Deep-fried shrimp           | Normal  | -1                   | 200.00     | -200.00 | Revenue            | Room Service M              | SK SMF        |  |  |  |  |
| 2                                                                                    |                     |                                        |         |                      |            |         |                    |                             |               |  |  |  |  |
| 2-992503020000                                                                       |                     | City Hotel 1                           |         | 0                    | 0.00       | 400.00  | Payment            | Room Service M              | SK SMF        |  |  |  |  |
| 2                                                                                    | 10102               | Deland New Zealand encoded with shares |         |                      | 200.00     | 200.00  | 0                  | Darray Caralas M            | CK CME        |  |  |  |  |
| 2-992503020000                                                                       | 10102               | Baked New Zealand mussel with cheese   | Normal  | 1                    | 200.00     | 200.00  | Revenue            | Room Service M              | SK SMP        |  |  |  |  |
| 2-992503020000                                                                       | 10103               | Pooh Beach Deep-fried shrimp           | Normal  | 1                    | 200.00     | 200.00  | Revenue            | Room Service M              | SK SMF        |  |  |  |  |
| 3                                                                                    |                     |                                        |         |                      |            |         |                    |                             |               |  |  |  |  |
| 2-992503020000                                                                       |                     | City Hotel 1                           |         |                      |            | -400.00 | Payment            | Room Service M              | SK SMF        |  |  |  |  |
| 3                                                                                    |                     |                                        |         |                      |            |         |                    |                             |               |  |  |  |  |
| 2-992503020000                                                                       | 10102               | Baked New Zealand mussel with cheese   | Normal  | -1                   | 200.00     | -200.00 | Revenue            | Room Service M              | SK SMF        |  |  |  |  |
| 4                                                                                    | 10103               | Pools Reach Deen-fried shrimp          | Normal  | -1                   | 200.00     | -200.00 | Povonuo            | Room Service M              | SK SME        |  |  |  |  |
| 4                                                                                    | 10105               | room bedan beep meu simmp              | wuttidi | -1                   | 200.00     | -200.00 | Nevenue            | ADUIT DEIVICE PI            | an ann        |  |  |  |  |
| 2-992503020000                                                                       |                     | City Hotel 1                           |         | 0                    | 0.00       | 400.00  | Payment            | Room Service M              | SK SMF        |  |  |  |  |
| 4                                                                                    |                     |                                        |         |                      |            |         | -                  |                             |               |  |  |  |  |
|                                                                                      |                     |                                        |         | 0                    |            | 0.00    |                    |                             |               |  |  |  |  |
|                                                                                      |                     | т                                      | otal :  | 0                    |            | 0.00    |                    |                             |               |  |  |  |  |

Note: This report helps in transaction tracking and financial audit.

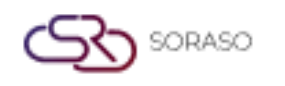

## 5. Cancel Check Report

Summarizes all checks that have been cancelled.

To perform the task:

- 1. Select Posted Date
- 2. Select Outlet
- 3. Select Shift, Group, Subgroup, and Cashier
- 4. Choose sorting option: Code, Name, Quantity, Total Sales
- 5. Choose Ascending or Descending
- 6. Select Layout: Summary or Detail
- 7. Click "View" to preview the report

|             | Cancel Check Report (Summary) |                                                  |                                  |                        |                           |               |  |  |  |  |  |  |  |  |
|-------------|-------------------------------|--------------------------------------------------|----------------------------------|------------------------|---------------------------|---------------|--|--|--|--|--|--|--|--|
|             |                               | QA Soraso 1<br>QA Soraso 1 กรุงเทพมหานคร Thaili: |                                  | Page(s) :<br>Printed : | 1 / 3<br>18/06/2025 17:13 | By: QA TESTER |  |  |  |  |  |  |  |  |
|             |                               | 1ws(Tel.) .                                      |                                  |                        |                           |               |  |  |  |  |  |  |  |  |
|             |                               | เหมาะงาทางในของ เมิ( ( 9710) ( 93939000000       |                                  |                        |                           |               |  |  |  |  |  |  |  |  |
| Parameter : | Posted Date: 01               | /01/2025-18/06/2025/ Descending by 1/Outlet:ALL/ | Shift:ALL/Group:ALL/SubGroup:ALL | (Cashier:ALL           |                           |               |  |  |  |  |  |  |  |  |
|             | No.                           | Item Name                                        | Qty.                             | Unit Price             | Total Sales               |               |  |  |  |  |  |  |  |  |
| Date :      | 02/01/2025                    |                                                  |                                  |                        |                           |               |  |  |  |  |  |  |  |  |
|             | 1 ABF03                       | ABF Children                                     | 1                                | 0                      | 0                         |               |  |  |  |  |  |  |  |  |
|             | 2 ITC3 T                      | est exc 33.33                                    | 1                                | 33                     | 33                        |               |  |  |  |  |  |  |  |  |
|             | 3 104024                      | 4 สปาเก็ดดี้ขึ้เมาทะเล                           | 1                                | 50                     | 50                        |               |  |  |  |  |  |  |  |  |
|             | 4 ITC12                       | Test Inc 100                                     | 3                                | 100                    | 300                       |               |  |  |  |  |  |  |  |  |
|             | 5 ITC11                       | Test Inc 107                                     | 1                                | 107                    | 107                       |               |  |  |  |  |  |  |  |  |
|             | 6 11400                       | 1 EUROPEAN SET                                   | 1                                | 990                    |                           |               |  |  |  |  |  |  |  |  |
| Sub Total   | : System Date                 |                                                  | 8                                |                        | 1,480                     |               |  |  |  |  |  |  |  |  |
| Date :      | 03/01/2025                    |                                                  |                                  |                        |                           |               |  |  |  |  |  |  |  |  |
|             | 1 BF000                       | 2 Honey                                          | 3                                | 0                      | 0                         |               |  |  |  |  |  |  |  |  |
|             | 2 ITC2 T                      | est exc 9.99                                     | 1                                | 10                     | 10                        |               |  |  |  |  |  |  |  |  |
|             | 3 ITC12                       | Test Inc 100                                     | 1                                | 100                    | 100                       |               |  |  |  |  |  |  |  |  |
|             | 4 ITC13                       | Test Inc 333                                     | 1                                | 333                    | 333                       |               |  |  |  |  |  |  |  |  |
| Sub Total   | : System Date                 |                                                  | 6                                |                        | 443                       |               |  |  |  |  |  |  |  |  |
| Date :      | 08/01/2025                    |                                                  |                                  |                        |                           |               |  |  |  |  |  |  |  |  |
|             | 1 ITC11                       | Test Inc 107                                     | 1                                | 107                    | 107                       |               |  |  |  |  |  |  |  |  |
|             | 2 10000                       | 4 a,bc" 'ย่า\เ!ม็ดม/ *ะม่วงหิม@%พานด" " +        | 1                                | 185                    | 185                       |               |  |  |  |  |  |  |  |  |
|             | 3 ABF01                       | ABF RoomS                                        | 1                                | 200                    |                           |               |  |  |  |  |  |  |  |  |
|             | 4 ABF01                       | ABF RoomS                                        | 2                                | 2 230 460              |                           |               |  |  |  |  |  |  |  |  |
|             | 5 ITC13                       | Test Inc 333                                     | 1                                | 333                    | 333                       |               |  |  |  |  |  |  |  |  |
|             | 6 10000                       | 3 ทอดมันปลากรายหอยหลอด                           | 1                                | 400,000                | 400,000                   |               |  |  |  |  |  |  |  |  |
|             | 7 10000                       | 2 Chả giò cá thu Mae Klong                       | 7                                | 1,500,000              | 10,500,000                |               |  |  |  |  |  |  |  |  |
| Sub Total   | : System Date                 |                                                  | 14                               |                        | 10,901,285                |               |  |  |  |  |  |  |  |  |

Note: Monitor cancellation trends and control staff behavior.

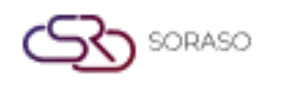

#### 6. F&B Revenue Report

Provides daily, monthly, or yearly revenue data specific to food and beverage sales. To perform the task:

- 1. Select report frequency (Daily, Monthly, Yearly)
- 2. Input date/month/year as required
- 3. Select Outlet, Shift, Cashier, Terminal, and Revenue Type
- 4. Click "View" to preview the report

|                       |                      | QA Sor                                        | aso 1                                                                    |                                              |        |                      | F&B R                    | evenue Report        | t                 |                   |                      |            |                      |              |              |                  |
|-----------------------|----------------------|-----------------------------------------------|--------------------------------------------------------------------------|----------------------------------------------|--------|----------------------|--------------------------|----------------------|-------------------|-------------------|----------------------|------------|----------------------|--------------|--------------|------------------|
| Parameter :           | Year: 2025/Outlet:A  | QA Sor<br>โทร(Te<br>เลขประ<br>LL/Shift:ALL/Ci | aso 1 กรุงเทพมหา<br>l.) .<br>จ่าดัวผู้เสียภาษิ(Tax<br>ishier:ALL/Include | นคร Thail:<br>xID) 99999666<br>2 Seriver/VAT | 6666   | Page(:<br>Printe     | s): 1/:<br>d: 18/06/2029 | By : QA TESTER       |                   |                   |                      |            |                      |              |              |                  |
| Check                 | No Cover             | Food                                          | Bev.                                                                     | Misc.                                        | Wine   | Sub Total            | Disc Amt.                | Net Amt.             | Service           | Vat               | G.Total              | Tip        | Cash                 | Cr Credit    | HG           | Other            |
| Sri Café<br>Breakfast |                      |                                               |                                                                          |                                              |        |                      |                          |                      |                   |                   |                      |            |                      |              |              |                  |
| Lunch                 | 0,000,204            | 2,500,095,669                                 | 0                                                                        | 0                                            | 31,500 | 2,500,127,169        | 25,261,190               | 2,474,433,018        | 247,443,301       | 190,553,501       | 2,912,429,820        | 5,750      | 2,793,529,376        | 41,995,761   | 651,315      | 76,253,368       |
| -                     | 37                   | 625,382,528                                   | 0                                                                        | 0                                            | 5,090  | 625,387,618          | 625,175                  | 624,703,927          | 62,470,389        | 48,113,639        | 735,287,955          | 100        | 700,233,138          | 3,420,748    | 0            | 31,634,070       |
| Sub Total Outlet      | 0,000,242            | 300<br>3,125,478,497                          | 0                                                                        | 0                                            | 0      | 300<br>3,125,515,087 | 0<br>25,886,365          | 300<br>3,099,137,244 | 30<br>309,913,720 | 23<br>238,667,163 | 353<br>3,647,718,127 | 0<br>5,850 | 353<br>3,493,762,867 | 0 45,416,509 | 0<br>651,315 | 0<br>107,887,437 |
| Grand Total           | 0,000,242            | 3,125,478,497                                 | 0                                                                        | 0                                            | 36,590 | 3,125,515,087        | 25,886,365               | 3,099,137,244        | 309,913,720       | 238,667,163       | 3,647,718,127        | 5,850      | 3,493,762,867        | 45,416,509   | 651,315      | 107,887,437      |
|                       | Average Per Cover    |                                               | 10,000,243                                                               |                                              | 313    | 11                   |                          |                      |                   |                   |                      |            |                      |              |              |                  |
|                       | Average Per Cover Fo | bod                                           | 10,000,241                                                               |                                              | 313    |                      |                          |                      |                   |                   |                      |            |                      |              |              |                  |
|                       | Average Per Cover W  | line                                          | 9                                                                        |                                              | 4,066  |                      |                          |                      |                   |                   |                      |            |                      |              |              |                  |

Note: Useful for evaluating revenue contributions from F&B operations.

### 7. Void Check Report

Summarizes all voided transactions within a selected period.

To perform the task:

- 1. Choose report frequency: Daily, Monthly, or Yearly
- 2. Select Date/Month/Year
- 3. Select Outlet, Shift, Cashier, and Revenue Type
- 4. Click "View" to generate the report

|                  | Void Check Report (Yearly)                              |                          |                  |                |                        |                     |                |              |         |          |          |           |        |           |          |        |
|------------------|---------------------------------------------------------|--------------------------|------------------|----------------|------------------------|---------------------|----------------|--------------|---------|----------|----------|-----------|--------|-----------|----------|--------|
|                  |                                                         | QA Soraso                | 1                |                | Page(s) :<br>Printed : | 1 / 1<br>18/06/2025 | 17:17 B        | y: QA TESTER |         |          |          |           |        |           |          |        |
|                  |                                                         | QA Soraso                | 1 กรุงเทพมหา     | ues Thail:     |                        |                     |                |              |         |          |          |           |        |           |          |        |
|                  |                                                         | เพร(rei.).<br>เลขประจำต่ | ัวผู้เสียภาษี(Ta | axID) 99999666 | 6666                   |                     |                |              |         |          |          |           |        |           |          |        |
| Parameter :      | Parameter : Year: 2025/Outlet:ALL/Shift:ALL/Cashier:ALL |                          |                  |                |                        |                     |                |              |         |          |          |           |        |           |          |        |
| Outlet Name :    | Sri Café                                                |                          |                  |                |                        |                     |                |              |         |          |          |           |        |           |          |        |
| Month            | Cover                                                   | Food                     | Bev.             | Misc.          | Wine                   | Sub Total           | Disc Amt.      | Net Amt.     | Service | Vat      | G.Total  | Tip       | Cash   | Cr Credit | HG       | Other  |
| Breakfast        |                                                         |                          |                  |                |                        |                     |                |              |         |          |          |           |        |           |          |        |
| 01/2025          | 6                                                       | 0.00                     | 0.00             | 0.00           | 0.00                   | 0.00                | 0.00           | 4,786.21     | 478.65  | 368.54   | 5,358.57 | 0.00      | 11.76  | 0.00      | 5,233.34 | 388.30 |
| Total 2025       | 6                                                       | 0.00                     | 0.00             | 0.00           | 0.00                   | 0.00                | 0.00           | 4,786.21     | 478.65  | 368.54   | 5,358.57 | 0.00      | 11.76  | 0.00      | 5,233.34 | 388.30 |
| Sub Total Shift  | 6                                                       | 0.00                     | 0.00             | 0.00           | 0.00                   | 0.00                | 0.00           | 4,786.21     | 478.65  | 368.54   | 5,358.57 | 0.00      | 11.76  | 0.00      | 5,233.34 | 388.30 |
| Sub Total Outlet | 6                                                       | 0.00                     | 0.00             | 0.00           | 0.00                   | 0.00                | 0.00           | 4,786.21     | 478.65  | 368.54   | 5,358.57 | 0.00      | 11.76  | 0.00      | 5,233.34 | 388.30 |
|                  | CASH PAYMENT                                            | r                        | 1                |                | 11.76                  | HG                  | Online Payment |              | 3       | 5,233.34 | City     | Ledger Pa | ayment | 2         | 388.30   |        |

Note: Essential for internal audit and fraud prevention tracking.